# University of Missouri Extension County Accounting Manual Pay Payroll Taxes and Benefit Liabilities

**Contents:** Important Issues Select Payroll Liabilities Quarterly Liabilities Print Payroll Liability Check Add Interest Assessment Charge

The Payroll Liabilities account tracks taxes and benefits that are deducted from employees' paychecks and held temporarily until they are paid to the government or a designated bank. Taxes include federal and state income withholding taxes, local taxes, the employee-paid and employer-paid portion of taxes such as social security and Medicare. Benefits may include medical, dental, vision, cancer insurance, or retirement.

#### **Important Issues:**

- ✓ Payroll Items must be updated or completed before paychecks are created. (see "<u>Employer Payroll Items</u>")
- ✓ All employee deductions and employer contributions must be entered in the employee data file and the employee paycheck screen. (See "<u>Setting Up Employees</u>")
- Employee Paychecks must be created before Payroll Liabilities checks can be created. (See "<u>Preparing and Printing Employee Paychecks</u>")

There are several opportunities to make mistakes in the liabilities process, and mistakes are frequently difficult to correct. Please note the following instructions.

#### **Selecting Payroll Liabilities Ready for Payment**

The following procedure is the best approach to selecting the payroll liabilities for payment (**Create Custom Liability Payments**). The alternate method of paying payroll liabilities is the **Scheduled Payroll Liability section under the Payroll Center.** 

- From the Employees Menu, select Payroll Taxes and Liabilities
- Select Create Custom Liability Payments.
- Select the date range for the liabilities you are preparing to pay, click OK, and the following screen will appear. (It is recommended that the beginning date be 01/01/current year)
- **To be printed** box should be checked.
- Make sure the proper bank account is identified.
- "Review liability check to enter expenses/penalty" circle is checked.
- Ensure that the pay period dates entered in the **Payment**

| Pay Liabilities                       | Туре                                        | a help question Ask | V How Do I?                |
|---------------------------------------|---------------------------------------------|---------------------|----------------------------|
| To be printed                         | Review liability check to                   |                     | Create                     |
| Bank Account                          | enter expenses/penalties                    |                     | Cancel                     |
| 0050 · Checking                       | Create liability check without              | Ī                   | Payroll Liabilities Report |
| Check Date                            |                                             | Ī                   | Help                       |
|                                       | 5how Payroll Liabilities Dates Custom  From | -<br>01/01/2007 🔳   | Through 08/31/2007         |
| Sort By [Payable To                   | Pavable To                                  | Balance             | Amt To Pay                 |
| Eederal Withholding                   | Bank of Trump Towers                        | 307.0               |                            |
| Medicare - Employer                   | Bank of Trump Towers                        | 83.4                | 47 0.00                    |
| Medicare Withholding - Emplo          | Bank of Trump Towers                        | 83.4                | 47 0.00                    |
| Soc. Sec Employer                     | Bank of Trump Towers                        | 356.9               | 93 0.00                    |
| Soc.Sec. Withholding - Emplo          | Bank of Trump Towers                        | 356.9               | 93 0.00                    |
| Delta Dental High (employee)          | Delta Dental High Ex-Council                | 10.4                | 40 0.00                    |
| Retirement-Employer (Jones)           | Forest T. Jones                             | 120.0               | 0.00                       |
| MO - Unemployment Company             | Mo Dept of Revenue                          | 245.4               | 41 0.00                    |
| MO - Withholding                      | Mo Dept of Revenue                          | 182.0               | 0.00                       |
| Retirement PEBSCO - Employer          | University of Missouri                      | 115.0               | 31 0.00                    |
| MCHCP Medical Withholding             | University of Missouri Benefits             | 274.3               | 30 0.00                    |
| Retirement PEBSCO Withlhol            | University of Missouri Benefits             | 131.0               | 50 0.00                    |
| · · · · · · · · · · · · · · · · · · · |                                             | 2,267.3             | 32 0.00                    |

Date, and Show liabilities from and through fields are correct.

It's important that the **Show liabilities from** and **through** fields are correct. If these are not correct, the correct liability amounts will not display. If you change the dates in those fields, press **Tab** key (or click once anywhere in lower half of screen) after the new dates are entered, and the liability numbers will refresh.

• Place a **checkmark** next to the liabilities you are paying at this time.

Some liabilities checks may require employee withholding & employer expenses included in the check. (For example, checks to University of Missouri Benefits will frequently need to include both the liabilities withheld from the employee's paychecks AND the expenses paid by the council in the form of health insurance premiums.)

**Note:** Quarterly Tax or Benefits Liabilities will reflect the cumulated amount due. The Pay period dates for Show Liabilities from and through fields

must include all three months for the Quarter.

- Click Create. A sample check is displayed →
- Review the check before printing to determine accuracy.
- Click **Save & Close**, or **Save & New**, whichever is appropriate. Quick Books will generate a single check for all liabilities and/or expenses to the same vendor.

## **Print Payroll Liability Check**

• Under File, Select Print Forms, then select Print Checks.

| Liability Check - Checkir                                                                                                    | ig                                                                      |                                     | V Ho         | w Dol?        |
|----------------------------------------------------------------------------------------------------|-------------------------------------------------------------------------|-------------------------------------|--------------|---------------|
| <b>⇔</b> Previous <b>⇒</b> Next ⊚P                                                                                                    | rin <u>t</u> 👻                                                          |                                     |              |               |
| Bank Account 0050 · Checkin                                                                                                    | g 🔹                                                                     | Ending                              | Balance      | 18,417.94     |
| -                                                                                                    |                                                                         |                                     |              |               |
| Print Ac                                                                                                    | . University of Missouri                                                |                                     | No. 494      |               |
| Pay to the Order Univers                                                                                                    | itu of Missouri Benefits                                                |                                     | ■ Date U9/   | 28/2001       |
| Two how doed eighty six and                                                                                                    | 04/100××××××××××××                                                      |                                     | • <u>200</u> | *****         |
| 1 wo nundred eighty-six and                                                                                                    | 34/100                                                                  |                                     |              | Dollars       |
| 802 Clark Hall<br>Columbia MD 6                                                                                                    | 5211                                                                    |                                     |              |               |
| Address                                                                                                    |                                                                         |                                     |              |               |
|                                                                                                    |                                                                         |                                     |              |               |
|                                                                                                    |                                                                         |                                     |              |               |
| Memo                                                                                                    |                                                                         |                                     |              |               |
| Memo                                                                                                    |                                                                         |                                     |              |               |
| Memo                                                                                                    | ough 09/30/2001 🖩                                                       |                                     |              | To be printed |
| Memo<br>Payment for payroll liabilities the<br>Expenses                                                                                                    | ough 09/30/2001                                                         | abilities                           | \$286.34     | To be printed |
| Payment for payroll liabilities the Expenses                                                                                                    | rough 09/30/2001 III<br>\$0.00 Payroll Li<br>Amount                     | abilities :<br>Memo                 | \$286.34     | To be printed |
| Payment for payroll liabilities the<br>Expenses<br>Payroll Item<br>MCHCP Medical Withholding                                                                                          | ough 09/30/2001 III<br>\$0.00 Payroll Li<br>Amount<br>186.34            | abilities :<br>Memo                 | \$286.34     | To be printed |
| Memo           Payment for payroll liabilities the           Expenses           Payroll Item           MCHCP Medical Withholding           Retirement PEBSCO Withhold                 | ough 09/30/2001<br>\$0.00 Payroll Li<br>Amount<br>186.34<br>100.00      | <b>abilities</b> :<br>Memo          | \$286.34     | To be printed |
| Payment for payroll liabilities the<br>Expenses<br>Payroll Item<br>MCHCP Medical Withholding<br>Retirement PEBSCO Withhol                                                             | ough 09/30/2001                                                         | <b>abilities</b> :<br>Memo          | \$286.34     | To be printed |
| Memo Payment for payroll liabilities the Expenses Payroll Item MCHCP Medical Withholding Retirement PEBSCD Withhol                                                                    | ough 09/30/2001<br>\$0.00 Payroll Li<br>Amount<br>186.34<br>100.00      | abilities :<br>Memo                 | \$286.34     | To be printed |
| Memo Payment for payroll liabilities the Expenses Payroll Item MCHCP Medical Withholding Retirement PEBSCO Withhol                                                                    | ough 09/30/2001<br>\$0.00 Payroll Li<br>Amount<br>186.34<br>100.00      | abilities :<br>Memo                 | \$286.34     | To be printed |
| Memo       Payment for paynoll liabilities the       Expenses       Paynoll Item       MCHCP Medical Withholding       Retirement PEBSCO Withhol       Clear Splits       Recalculate | ough 09/30/2001<br>\$0.00 Payroll Li<br>Amount<br>186.34<br>100.00      | abilities :<br>Memo<br>Save & Close | \$286.34     | Class         |
| Memo Payment for payroll liabilities the Expenses Payroll Item MCHCP Medical Withholding Retirement PEBSCD Withhol Clear Splits Recalculate We'll register a unique domain n          | ough (09/30/2001 ) )<br>\$0.00 Payroll Li<br>Amount<br>196.34<br>100.00 | abilities :<br>Memo<br>Save & Close | \$286.34     | To be printed |

Note: The Payroll liability checks will be added to the list of "regular" checks waiting to be paid.

### Add the Annual Interest Assessment Charge to State Unemployment Tax

The annual Interest Assessment Charge may be added to the State Unemployment Tax liability check as follows. With this procedure, only **one check is written** to the Mo. Dept of Revenue.

- Click the **Expenses Tab** in the Missouri Dept of Reveneue liability tranaction.
- Select **2870-**Unemployment Compensation account
- Enter the Interest Assessment Charge in Amount field
- Complete the Memo field
- Select appropriate class code. This is an employer expense. Expense must have a class code. Liability tax amount is not assigned a class code.

| Bank Account 0050 · Checking                                                                                                    | ry<br>Ending Balance 6,151.61               | _                                                                                                    |
|----------------------------------------------------------------------------------------------------|---------------------------------------------|----------------------------------------------------------------------------------------------------|
| Print As: Mo. Dept of Revenue Pay to the Order of Mo Dept of Revenue One hundred twenty-three and 00/100********* P.O. Box 999 Jefferson City. MO 65108-0999 Address Memo 14261120 | No. 7525<br>Date 06/30/2005                 | Check Total must reflect the<br>combined Total of the<br>Interest Assessment and the<br>Tax Liability Amounts. |
| Payment for payroll liabilities through 06/30/2005                                                                                                    | To be printe                                | ed                                                                                                    |
| Account Amount<br>ses:2\$70 · Unemployment C( ▼ 18.0                                                                                                    | Memo<br>00 Annual Interest Assesment Charge | Customer:Job 🔛 Class                                                                                           |